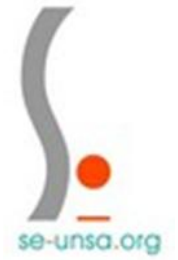

# **Classe exceptionnelle**

Consulter son dossier de promotion de grade avec l'appréciation de l'IEN

# 1. Se connecter au portail Arena avec ses identifiants

# 2. Aller dans le menu « gestion des personnels » puis cliquer sur « I-prof enseignants »

# 3. Aller dans « Les services »

| $\leftarrow \rightarrow C \Box$ | Sécurisé   https://si.ac-strasbourg.fr/iprof/servletiprofe;jsessionid=dxubnu8QyXaEdIhPIH3cmOoarjUI-HVSasPIY0ES4jYUQCCflc52115254463                             | 18!1518734339856 🖍 |                  |
|---------------------------------|----------------------------------------------------------------------------------------------------|--------------------|------------------|
| 🔛 Applications ★ B              | okmarks 💪 Google 📕 Orange modif transfe M Boite de réception (1 🌾 [Se-Unsa national] 🦕 Site INTERNE SE-UNS 🐯 Dropbox - Se connec                                | Service-Public.fr  | » Autres favoris |
| I-Prof - v                      | otre assistant Carrière                                                                                                    |                    | Ade              |
| Votre Courrier                  | Contactez votre correspondant de gestion, lisez les messages qu'il vous a adressés                                                                              |                    |                  |
| Voire Dossier                   | Consultez votre dossier administratif, signalez vos changements de situation                                                                                    |                    |                  |
| Vos Perspectives                | Informez-vous sur vos perspectives de carrière                                                                                                    |                    |                  |
| Votre CV                        | Complétez votre curriculum vitae : précisez vos diplômes, vos expériences professionnelles ou personnelles, vos travaux de recherches, vos publications         |                    |                  |
| Les Services                    | Utilisez les services applicatifs internet : SIAP pour vos demandes de promotion,<br>SIAM pour vos demandes de mutation, SIAC pour vous inscrire à des concours |                    |                  |
| Les Guides                      | Informez-vous sur les procédures de gestion qui vous concernent                                                                                                 |                    |                  |
| ©1-Prof V4                      | Pour recevoir des informations , saisissez votre mèl personnel :                                                                                                |                    |                  |
|                                 |                                                                                                    |                    |                  |

Modifier votre mot de passe Attention !! Cette modification entraînera le changement de votre mot de passe de messagerie et de l'ensemble de vos applications.

# 4. Cliquer sur « ok » comme indiqué ci-dessous

| ← → C 0 ● 9       | Sécuris | é   https://si.ac-strasbourg.fr/iprof/servletiprofe;sessionid=HmidYgu3wQg2XBHnblBGhbU8IOSc7s86LTbx1ggYjA0VQHOibnYl1525446318!1518763903927?numu= 🖈 📠 🔛 🔛                                                                                                    |
|-------------------|---------|----------------------------------------------------------------------------------------------------|
| Applications ★ Bo | okmark  | s 🔓 Google 📕 Orange modif transfe M Bolte de réception (1 🔓 [Se-Unsa national] 🔓 Site INTERNE SE-UNS 💠 Dropbox - Se connec 📗 Service-Public.fr 🔋 📒 Autres favoris                                                                                                    |
| I-Prof - Vo       | otre a  | assistant Carrière                                                                                                    |
| Votre Courrier    | Plus    | ieurs services internet peuvent vous être utiles pour gérer votre carrière :                                                                                                    |
| Voire Dossier     | >       | Utilisez SIAM pour déposer votre demande de mutation inter-académique et/ou intra-académique et suivre votre demande (personnels enseignants, d'éducation et d'orientation du second degré).                                                                                                    |
| Vos Perspectives  | >       | Campagne mouvement spécifique année : 2017/2018 .<br>Vous pouvez consulter une <u>note d'information</u> .                                                                                                    |
| Votre CV          | >       | Campagne mouvement spécifique académique année : 2017/2018 .<br>Vous pouvez consulter une <u>note d'information</u> .                                                                                                    |
| Les Services      | >       | Utilisez le service SIAP/Iprof, en consultant et en complétant votre dossier de promotion, pour participer à la campagne d'avancement :<br>- Hors-Classe des professeurs agrégés, certifiés, professeurs d'éducation physique, professeurs de lycées professionnels et conseillers principaux d'éducation.<br>- A la Classe Exceptionnelle des professeurs agrégés, certifiés, professeurs d'éducation physique, professeurs de lycées professionnels, conseillers principaux d'éducation, PEGC et CE-EPS. |
| Les Guides        |         | Vous pourrez également consulter ultérieurement les résultats de la campagne d'avancement.<br>Accéder à la campagne TABLEAU AVANCEMENT-> P.L.P. CLASSE EXC - 2017 / 2018 V ok                                                                                                    |
| ©liProf V4        | >       | Utilisez le service SIAP/Iprof, en consultant et en complétant votre dossier de promotion, pour participer à la campagne de promotion de corps à la Liste d'Aptitude Agrégés.<br>Vous pourrez également consulter ultérieurement les résultats de cette campagne.<br>Accéder à la campagne [LISTE POUR ACCES AU CORPS DES AGREGES - 2018 / 2019 🔻 🛛 🐟                                                                                                    |
|                   | >       | <u>Utilisez SIAE pour gérer vos rendez-vous de carrière</u><br>Consulter le guide et la notice aux rendez-vous de carriÃ"re                                                                                                    |

### 5. Cliquer sur « Consulter votre dossier »

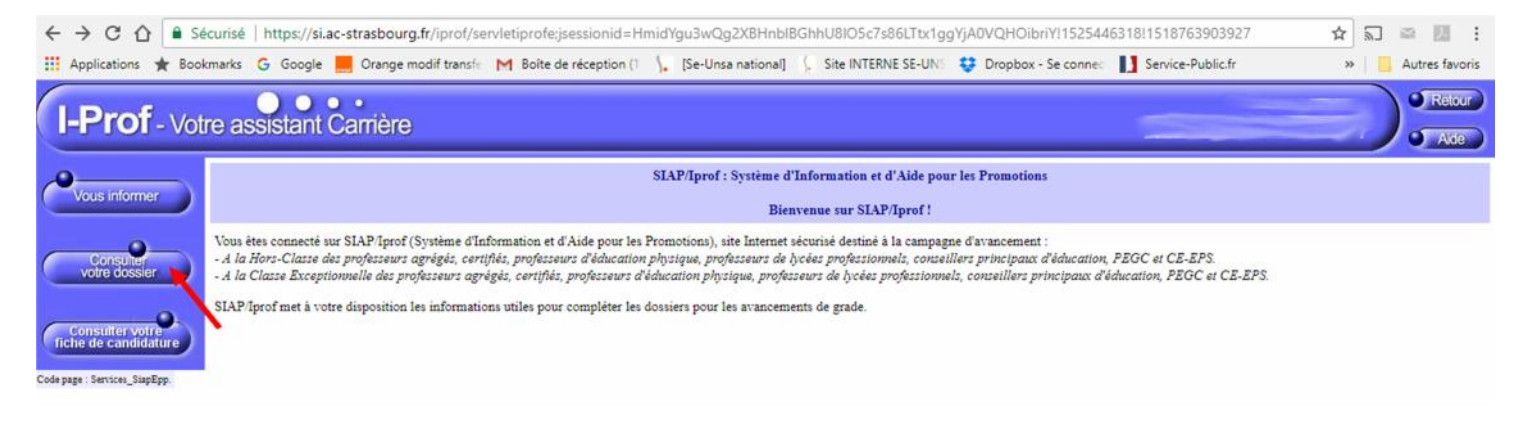

#### 6. Cliquez sur « synthèse » pour consulter l'appréciation de l'inspecteur

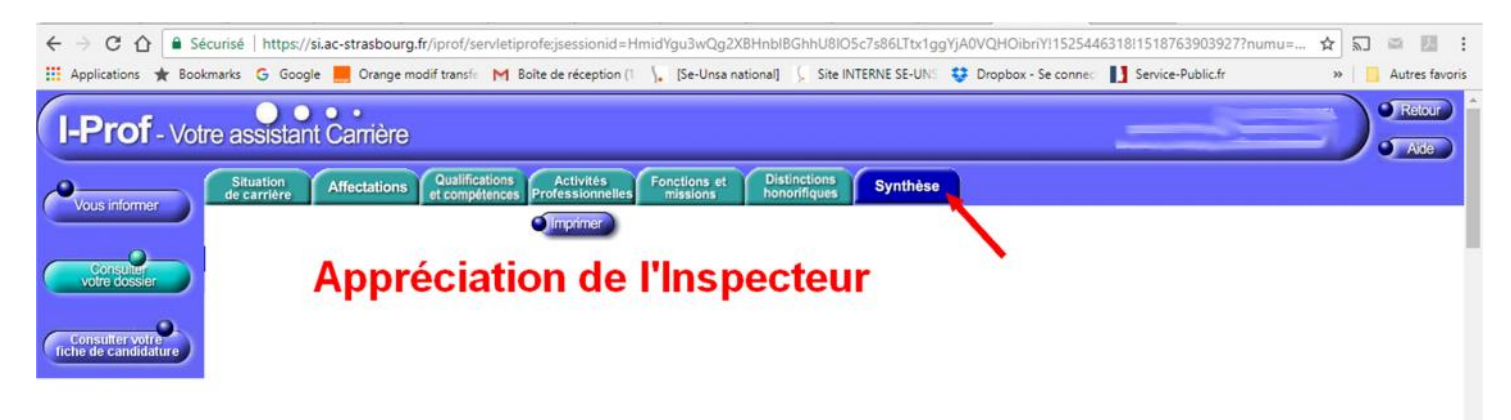